# **Frequently Asked Questions (FAQs)**

#### For University Coordinators (Administrator)

# Q1. Can all existing users of M/s Ouriginal by Turnitin (formerly URKUND) be automatically transferred to DrillBit software?

A: No, new accounts need to be created in DrillBit.

### Q2. Where can I get the total number of allocated documents for our University/Institute?

A: On the 'DrillBit Admin' portal, find it under 'Dashboard' in 'Submissions'.

### Q3. How can I create single and bulk users?

A: After logging in, click on the profile menu, switch to the admin portal, select the 'Users' tab, click on the plus (+) icon, and choose either 'Add User' or 'Multiple Users' option.

### Q4. How many documents are allocated for each Faculty and Research Scholar (PhD, Post-Doctoral, JRF, SRF)?

A: Initially, users are permitted up to 5 documents. Subsequent increments will be initiated based on requirements, subject to verification by the University Coordinator, to prevent any misuse.

#### Q5. Is the submission limit on a monthly or yearly basis?

A: Yearly basis.

# Q6. In case the allocation is exhausted at the user's end but available in the University's account/allocation, can the user upload documents?

A: Yes, central pooling is implemented. Users can submit documents until the University's allocation is exhausted, and individual user allocations have been removed.

### Q7. Can we grant access to Research Scholars (PhD, Post-Doctoral, JRF, SRF)?

A: Yes, access can be given to all Research Scholars and Faculties.

### Q8. In case the allocation is exhausted, will INFLIBNET increase the number of documents?

A: It depends on the number of Research Scholars and Faculties registered on the AISHE (All India survey on Higher Education) portal and data submitted to ShodhShuddhi/INFLIBNET Centre.

#### Q9. How can a logo be uploaded in the DrillBit Plagiarism Checker?

A: Admins can upload a logo by logging in, clicking on the profile menu, switching to the admin portal, selecting 'Account Info,' uploading a logo, and saving it.

#### Q10. Is it necessary to allocate documents to the user?

A: Not required. DrillBit supports central pooling, eliminating the need to allocate documents to each user. Users can submit until the University allocation is exhausted.

#### Q11. Can we grant access to colleges?

A: No, access is applicable only to University Research Scholars (PhD, Post-Doctoral, JRF, SRF) and Faculties, not to Undergraduate (UG) and Postgraduate (PG) students.

### Q12. The standard exclusions as per UGC policy?

A: "In folder settings: Exclude References/Bibliography - "YES" Exclude Quotes - "YES" Exclude small sources - "YES" means 14 words (for Theses). If set to "NO," it implies default settings (for Publications)"

# Q13. Is the document automatically saved in the DrillBit Repository?

A: There is no auto-save concept in DrillBit. The same document can be checked after modifications, and it won't be compared or matched with the previous submissions.

# Q14. Does DrillBit detect AI-generated text?

A: Yes, there is a separate report for AI detection, and the report can be downloaded from the analysis page. It will generate an AI report for all submissions without requiring any settings.

### Q15. How many regional languages are supported?

A: DrillBit supports 15 regional languages: Hindi, Kannada, Urdu, Malayalam, Telugu, Tamil, Marathi, Sanskrit, Sindhi, Santhali, Gujarati, Bengali, Assamese, Oriya and Punjabi.

### Q16. How many regional language fonts are supported?

A: Over 3000 fonts are supported, including most of the available fonts in all languages.

# Q17. I have uploaded nine documents for plagiarism check, but it is showing 18 submissions. What does this mean?

A: A document is capped at 20 pages, uploading a 100-page document will be counted as 5 submissions.

### Q18. How can I delete a paper from the repository to recheck the same paper?

A: A file can be deleted from the 'Repository Tab'. After logging in, from the left-side menu, select 'Repository Tab', choose the 'Paper ID', and then delete it. This functionality is available for all users/admin.

### Q19. Is it possible for the coordinator to open one folder for each department/school?

A: Yes, it is possible. There is no limit on folder creation, and files can be uploaded in each folder.

### Q20. What is the maximum file size and length we can submit?

A: Up to a length of 800 pages and a size of 100 MB.

### Q21. Is there two types of users Submitter and Receiver?

A: No, only users role.

### Q22. Is there a submission limit, or can any user upload any number of documents for plagiarism check?

A: Yes, there is a limit on submissions; it is not unlimited.

### Q23. How do I upload a document in DrillBit Plagiarism Dectection Software? Is it mandatory to create a folder?

v\_23012024

A: Log in, select the 'My Folder' tab, click on the '+' icon to create a folder. After creating the folder, select it, click on the '+' icon, and upload a document.

### Q24. Why are 3 to 4 words matching highlighted?

A: Due to multiple instance paraphrasing, minimal contribution to the similarity score which can be ignored.

#### Q25. Regional languages files generating a lower percentage (%), is it acceptable?

A: Yes, there is very little content available in regional languages due to limited usage and Unicode constraints. It cannot be directly compared with English.

#### Q26. How can we generate a Plagiarism Certificate for a thesis using DrillBit Plagiarism Detection Software?

A: Click on 'Similarity %' on the submission page, and then select 'Digital Receipt' on the analysis page to generate a certificate.

\*\*\*\*